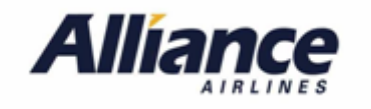

To use this application, please enter the following web address into your internet browser:

## https://www.allianceairlines.com.au

You will be presented with the following screen(s) to complete Web Check-in.

| STEP                                                                  | SCREEN SHOT                                                                                        |  |  |  |  |  |
|-----------------------------------------------------------------------|----------------------------------------------------------------------------------------------------|--|--|--|--|--|
| <b>STEP 1</b> – Access<br>Web Check-in                                | Alliance<br>AIRLINES                                                                               |  |  |  |  |  |
|                                                                       | 💥 Where We Fly 🕓 Flying With Us 🎽 Aircraft Charters 🥖 Aircraft Sales & Leasing 😰 FAQs 🖪 Contact Us |  |  |  |  |  |
|                                                                       | Book A Flight     From     To     Continue     Web Check-in                                        |  |  |  |  |  |
| STEP 2 –                                                              | Home   Online check-in   Manage My Booking                                                         |  |  |  |  |  |
| Proceed with<br>Web Check-in.                                         | Welcome To Web Checkin                                                                             |  |  |  |  |  |
|                                                                       | Flights are open for Checkin 24h until 35mn before Departure Time                                  |  |  |  |  |  |
| Note: Last Name and<br>Passenger Record<br>must be used to<br>access. | Last name Reference Reservation                                                                    |  |  |  |  |  |
|                                                                       |                                                                                                    |  |  |  |  |  |
| (Refer booking email)                                                 | © 2021 - BRAVO Internet Booking Engine                                                             |  |  |  |  |  |
| STEP 3 - If<br>available –<br>select seats                            | Home   Online check-in   Manage My Booking                                                         |  |  |  |  |  |
|                                                                       | Flight                                                                                             |  |  |  |  |  |
|                                                                       | Brisbane → Moranbah     BNE 11:55     MOV 13:30       Fri 16 Apr     Brisbane     Moranbah         |  |  |  |  |  |
|                                                                       | MR JOAN ADAMS Not Checked Ticket N° 0004500747167<br>ADULT Baggage 20.00 Kg                        |  |  |  |  |  |
|                                                                       | Select Seats                                                                                       |  |  |  |  |  |
|                                                                       | Proceed for Check In                                                                               |  |  |  |  |  |
|                                                                       | © 2021 - BRAVO Internet Booking Engine                                                             |  |  |  |  |  |

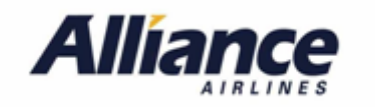

|                                  | Home   Online check-in   Manage My Booking                                                                                                    |  |  |  |  |
|----------------------------------|----------------------------------------------------------------------------------------------------|--|--|--|--|
|                                  | Set of state:     Set of state:     Im JOAN ADAMS     Im Joan Adams     Im Joan Adams     Im Joan Ad |  |  |  |  |
| STEP 4 -                         | Hame   Online check-in   Manage My Booking<br>AIRLINES                                                                                                    |  |  |  |  |
| Dangerous<br>Goods<br>situation. | Are you carrying any Dangerous Goods in your checked<br>luggage, including Lithium batteries ?<br>Dangerous goods are items or substances that may endanger the safety of an aircraft, passengers or cargo on board. The following dangerous<br>goods have restrictions for air travel and must be confirmed for carriage with Alliance Airlines prior to travel.                                                                                                    |  |  |  |  |
|                                  | Corrosives gases gases flammable oxidising oxidising peroxides substances                                                                                                    |  |  |  |  |
|                                  | radioactive materials       infectious substances       explosives       iniscellaneous including dry ice and petrol engines       flammable solids       magnetised material         YES       NO                                                                                                    |  |  |  |  |
| STEP 5 - Answer                  | Alliance                                                                                                    |  |  |  |  |
| COVID-19<br>Questions            | COVID-19                                                                                                    |  |  |  |  |
|                                  | I have not presented with any symptoms of covid-19 such as fever, cough, sore throat, shortness of breath in the past 14 days.                                                                                                    |  |  |  |  |
|                                  | <ul> <li>I am not currently suspected (being tested) or have been confirmed as a COVID-19 case in the past 14 days?</li> <li>I have not been in contact with someone that is a suspected (being tested) or confirmed as a COVID-19 case in the past 14 days.</li> </ul>                                                                                                    |  |  |  |  |
|                                  | I am aware of the current Australian Government regulations to wear a mask within airports and on board the aircraft<br>and am willing to follow this directive.                                                                                                    |  |  |  |  |
|                                  | ✓ I have not travelled to, from, or through a Covid-19 hotspot in the past 14 days.                                                                                                    |  |  |  |  |
|                                  | CONTINUE                                                                                                    |  |  |  |  |

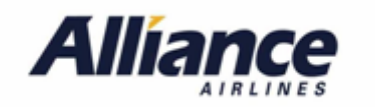

| <b>STEP 6</b> – Get     | Alliance                                                                               |                                                           |                                                   |                                             | Home   Online check-in   Manage My Booking |  |  |
|-------------------------|----------------------------------------------------------------------------------------|-----------------------------------------------------------|---------------------------------------------------|---------------------------------------------|--------------------------------------------|--|--|
| Boarding Pass           | Flight                                                                                 | 1                                                         |                                                   |                                             |                                            |  |  |
|                         | ĸ                                                                                      | Brisbane → Moranbah<br>Fri 16 Apr<br>Flight Number Q02834 | BNE 11:55<br>Brisbane                             | MOV 13:30                                   |                                            |  |  |
|                         | MR J<br>ADULT                                                                          | DAN ADAMS                                                 | 6B Checked                                        | Ticket N° 0004500747167<br>Baggage 20.00 Kg |                                            |  |  |
|                         | _                                                                                      |                                                           | Get Boarding Pass                                 |                                             | _                                          |  |  |
|                         | 8 221 - BRAVO Internet Boolong Engine                                                  |                                                           |                                                   |                                             |                                            |  |  |
| <b>STEP 7</b> – Email   | Allíance                                                                               |                                                           |                                                   |                                             | Home   Online check-in   Manage My Booking |  |  |
| and send                | AIRLINES Strict Pacement to disting Powerland Pace DayNight Mode Email Deveload to PDF |                                                           |                                                   |                                             |                                            |  |  |
| to your email           | ADAMS JOAN                                                                             |                                                           |                                                   |                                             |                                            |  |  |
| address.                | 0 2211- SRAID Imame Booking Engine                                                     |                                                           |                                                   |                                             |                                            |  |  |
|                         |                                                                                        |                                                           |                                                   |                                             |                                            |  |  |
|                         | Alliance                                                                               | Send Boarding                                             | Pass                                              | ×                                           | Home   Online check-in   Manage My Booking |  |  |
|                         | Select Passenger to display Boarding I                                                 | Pass @ 5                                                  | t successituity :<br>1@afilanceairlines.com.au    |                                             |                                            |  |  |
|                         | 4 DDAKS JOAN                                                                           | _                                                         |                                                   | Close Send                                  |                                            |  |  |
|                         |                                                                                        |                                                           |                                                   |                                             |                                            |  |  |
| Email'd                 |                                                                                        | III Telstra #StaySa                                       | afe 4G 4:38 pm                                    | 94% 🛃                                       |                                            |  |  |
| Boarding Pass<br>phone. |                                                                                        | <b>421</b>                                                |                                                   | ~ ~                                         |                                            |  |  |
|                         |                                                                                        | <b>A</b> 1                                                | lianco                                            |                                             |                                            |  |  |
|                         |                                                                                        |                                                           | AIRLINES                                          | _                                           |                                            |  |  |
|                         |                                                                                        | JOAN ADAMS                                                | Date Flight No<br>Fri 16 Apr QQ 28                | umber<br>634                                |                                            |  |  |
|                         |                                                                                        | Brisbane                                                  | Moranba<br>MO                                     | nh<br>V                                     |                                            |  |  |
|                         |                                                                                        | Depart<br>11:55                                           | Arrival<br>13:30                                  |                                             |                                            |  |  |
|                         |                                                                                        | B                                                         | OARDING TIME SEAT CLA<br>0 6B Y                   | 88                                          |                                            |  |  |
|                         |                                                                                        |                                                           |                                                   |                                             |                                            |  |  |
|                         |                                                                                        |                                                           |                                                   |                                             |                                            |  |  |
|                         |                                                                                        | e e e e e e e e e e e e e e e e e e e                     |                                                   |                                             |                                            |  |  |
|                         |                                                                                        | Ű                                                         | 162.42                                            |                                             |                                            |  |  |
|                         |                                                                                        | DOARDI                                                    | NG PASS NUMBER ETKT SE<br>240009958 0004500747167 | <b>10</b>                                   |                                            |  |  |